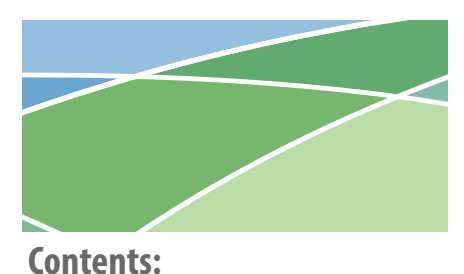

- Introduction, Features & Benefits Page 1
- **KE2-EM35 Kit Contents** Page 1
- Options for Connecting to the KE2-EM35 Page 2 to 6
- Option 1 Connecting Only Serial (Modbus) Controllers
   NO Internet
- Option 2 Connecting Only Serial (Modbus) Controllers -WITH Internet
- Option 3 Factory Assigned 10.10.x.x on LAN NO Internet
- Option 4 Factory Assigned 10.10.x.x on LAN WITH Internet
   Option 5 Controllers Connected & Addressed on
- Customer Network
- Option 1 & 3 Combined Connecting Serial (Modbus) & Factory 10.10.x.x Controllers - NO Internet
- Option 2 & 4 & 5 Combined Connecting Serial (Modbus) & Customer Connected Controllers
- Example of Connecting KE2 Wireless Sensors Available will all Options
- Back Label Information Page 7
- Access the Local Dashboard Page 7
- Serial (Modbus) Access Page 8-9
- Remote Access Setup Page 10-13
- Manage E-mail Alerts Page 14-16
- Data Logging Page 16
- Advanced Logging Page 17
- Option A MQTT Settings
- Option B MSSQL
- Option C Push Settings
- **BACnet** Page 18
- **System** Page 18-19
- Wireless Tethering
  - Option 1 Tethering to Available SSID
  - Option 2 Tethering + Ap Mode
- Option 3 Tethering to Hidden SSID
- Tethering with 802.1x Authentication
- Static IP Addressing WAN Port
- Credentials: Changing User Name & Password Page 20
- Field Update Process Page 21
- Allowing Vendor Assist Page 22
- Appendix A Serial (Modbus) Configuration Page 23
- Appendix B Serial (Modbus) Wiring Page 24

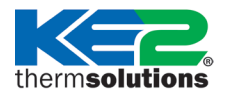

Overview, Installation, and Setup Instructions V1.21 pn 21634

Connecting up to 35 KE2 Therm controllers and sensors in one view, and letting you access and control each individual device.

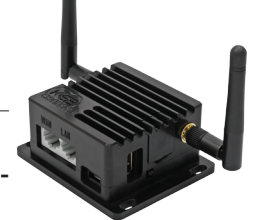

#### KE2 Therm's Edge Manager - 35 is the perfect addition to your Refrigeration Network.

When the KE2-EM35 is connected to the same network as KE2 Therm devices, it immediately and automatically scans and finds all KE2 Therm controllers – Ethernet and Serial (Modbus)\*, or KE2 Wireless Sensors.

- Display a Local Area Dashboard showing controllers connected to the customer's network
- Connect controllers to KE2 SmartAccess customer portal without requiring controller upgrades
- Send e-mail Alarms to multiple e-mail recipients
- View Serial (Modbus) devices in a webpage, make changes to setpoints, and receive alerts via e-mail or text message
- Local data logging with option for Advanced data logging to MQTT server, SQL server or Amazon services
- Wirelessly tether to the local network (Wirelessly connect a controller to existing Wi-Fi)
- BACnet Integration
- Statically assign IP addresses to both WAN and LAN ports

The KE2-EM35 allows customers to locally view all of their controllers/sensors in a single view, without a recurring fee. Additionally, enables customers to access their controllers over the Internet, by functioning as a conduit to KE2 SmartAccess (available for a nominal monthly charge.)

\* Serial (Modbus) devices must be enabled, see Page 8.

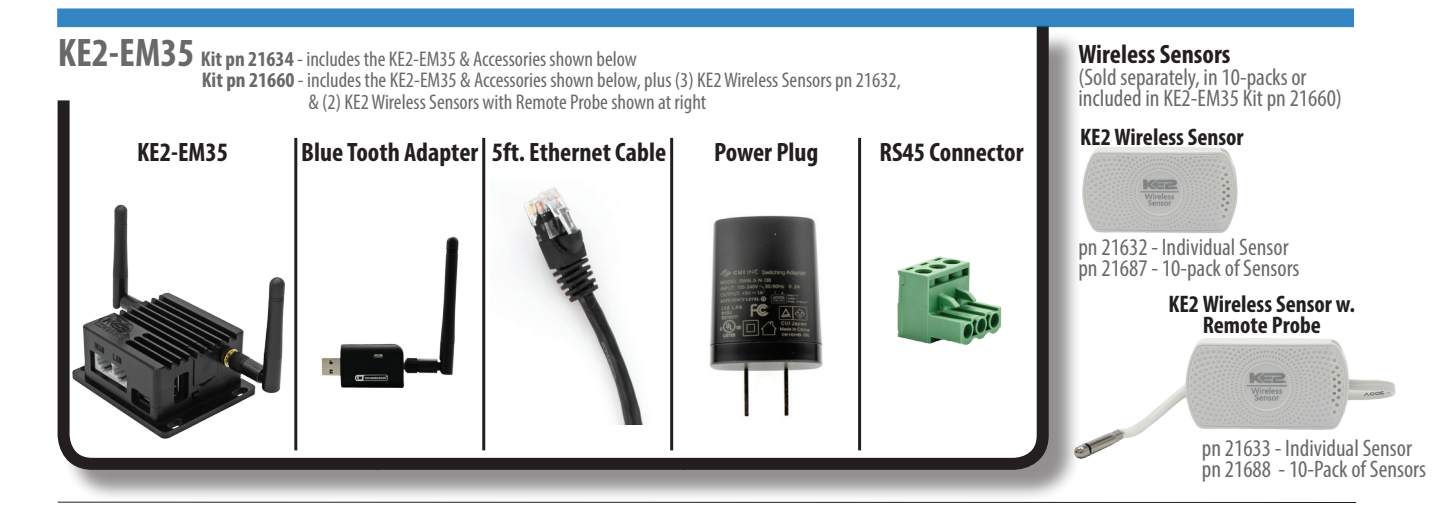

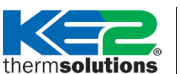

Overview, Installation, and Setup Instructions

## **Options for Connecting to the KE2-EM35:**

The diagrams on the following pages depict some of the ways to connect with the KE2-EM35. Please review the Option summaries below to help choose the best setup for your needs. KE2 Wireless Sensors can be used with any of the options described above. A sample illustration is shown on page 6.

## Option 1 : Serial (Modbus) controllers only - NO Internet

#### Basic Process:

Daisy chain powered controllers to EM35 adapter. Assign unique addresses. Power to the KE2-EM35. No Ethernet connections.

#### Features/Access:

- Access to controllers locally from KE2-EM.
- Connect via wireless or LAN port to see connected controllers on Dashboard.
- No alerting
- No KE2 SmartAccess.

## Option 2: Serial (Modbus) controllers only - WITH Internet

#### **Basic Process:**

Daisy chain powered controllers to KE2-EM35 adapter. Assign unique addresses. Power to the KE2-EM35. *Internet provided by connecting WAN port to customer network or tethering to existing in house Wi-Fi.* 

#### Features/Access:

- Access to controllers locally from KE2-EM35.
- Connect via wireless or LAN port to see connected controllers on Dashboard.
- Enable WAN access to navigate to the KE2-EM35 from local network.
- Alerting and publish to KE2 SmartAccess.
- Using the KE2-EM35, Serial (Modbus) controllers can now be added to BAS via BACnet IP.

## Option 3:

## Factory 10.10.x.x / DHCP controllers on LAN - NO Internet.

#### **Basic Process:**

One controller, or multiple, connected to a switch, then connected to LAN port.

### Features/Access:

- Access to controllers locally from KE2-EM35.
- Connect via wireless or plugged into shared switch with connected controllers to see them on Dashboard.
- No alerting
- No KE2 SmartAccess.

## **Option 4:**

### Read Factory Assigned 10.10.x.x / DHCP on LAN - WITH Internet Basic Process:

One controller, or multiple, connected to a switch, then connected to LAN port. *Internet provided by connecting WAN port to customer network or tethering to existing in house Wi-Fi.* 

#### Features/Access.

- Access to controllers locally from the KE2-EM35.
- Connect via wireless or LAN port to see Dashboard of connected controllers.
- Enable WAN access to navigate to the KE2-EM from local network.
- Alerting and publish to KE2 SmartAccess.
- Using the EM35 IP based controllers can now be added to BAS via BACnet IP with the exception of OEM Compressor Sequencer and the KE2 Controlled Environment.

### **Option 5:**

## Controllers connected and addressed on the customer network - WITH Internet

#### **Basic Process:**

WAN port of the KE2-EM35 is connected to the same network or tethered to existing in-house Wi-Fi. This should give the KE2-EM35 Internet access.

### Features/Access.

- Controllers exist on the customer network and can be accessed individually from any network connected devices.
- Access to controllers locally from the KE2-EM35.
- Connect via wireless or LAN port to see Dashboard of connected controllers.
- Enable WAN access to navigate to the KE2-EM from local network.
- Alerting and publish to KE2 SmartAccess.
- Using the EM35 IP based controllers can now be added to BAS via BACnet IP with the exception of OEM Compressor Sequencer and the KE2 Controlled Environment.

## Option 1 & Option 3 Combined : Because neither connects to the Internet, they can be combined

Option 2, Option 4, & Option 5 Combined : Because all three connect to the Internet, they can be combined

Overview, Installation, and Setup Instructions

therm**solutions** 

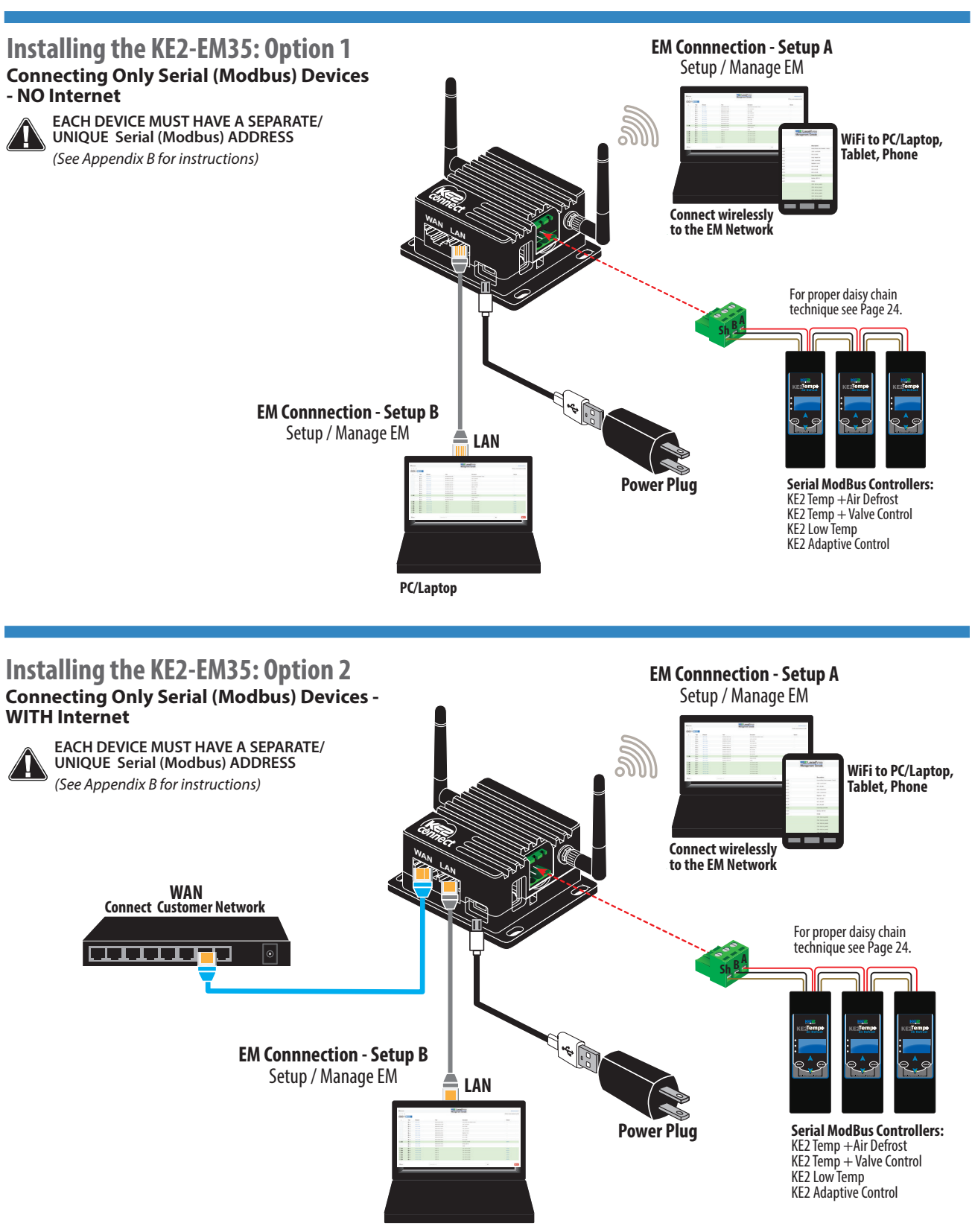

PC/Laptop

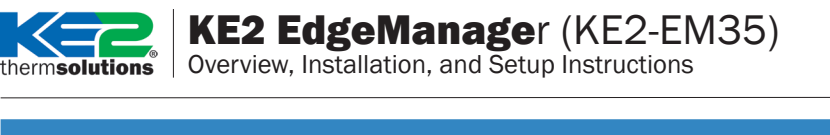

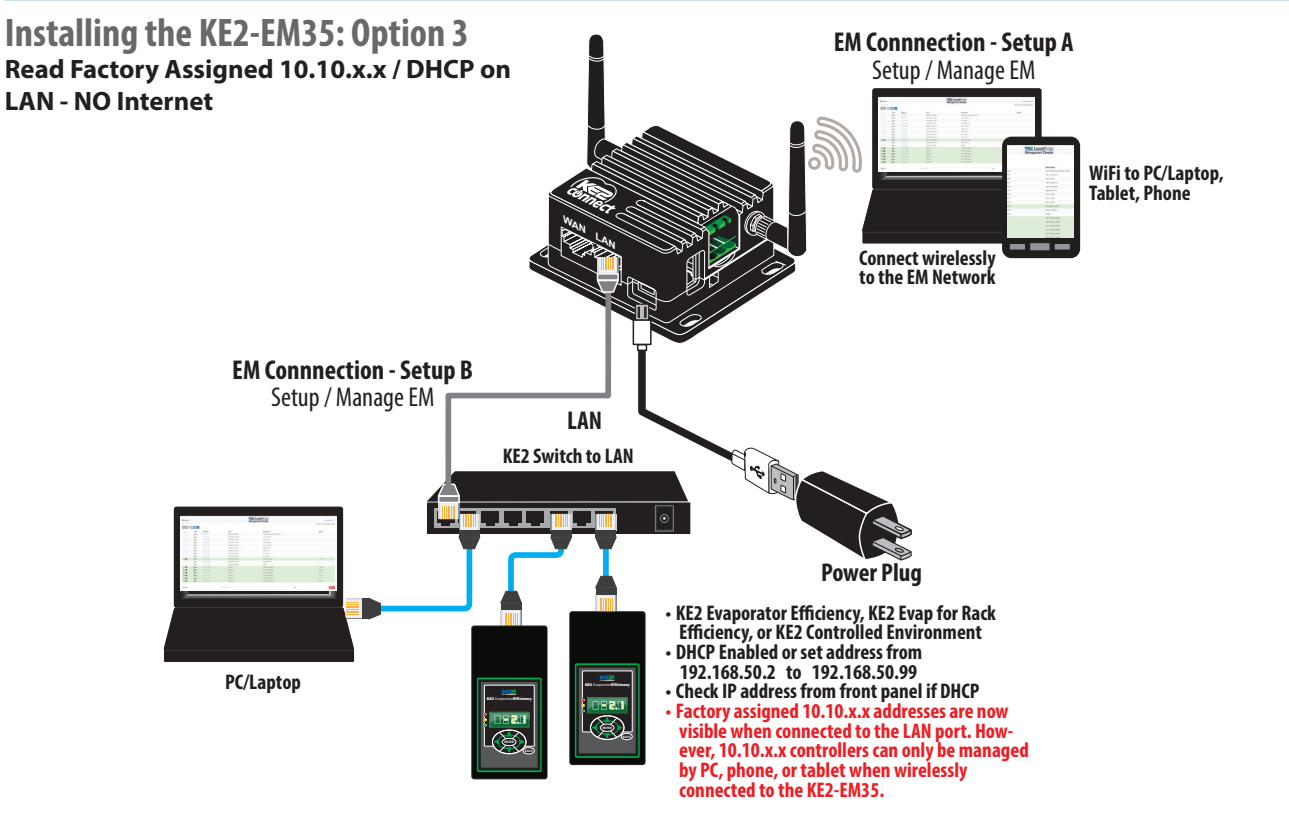

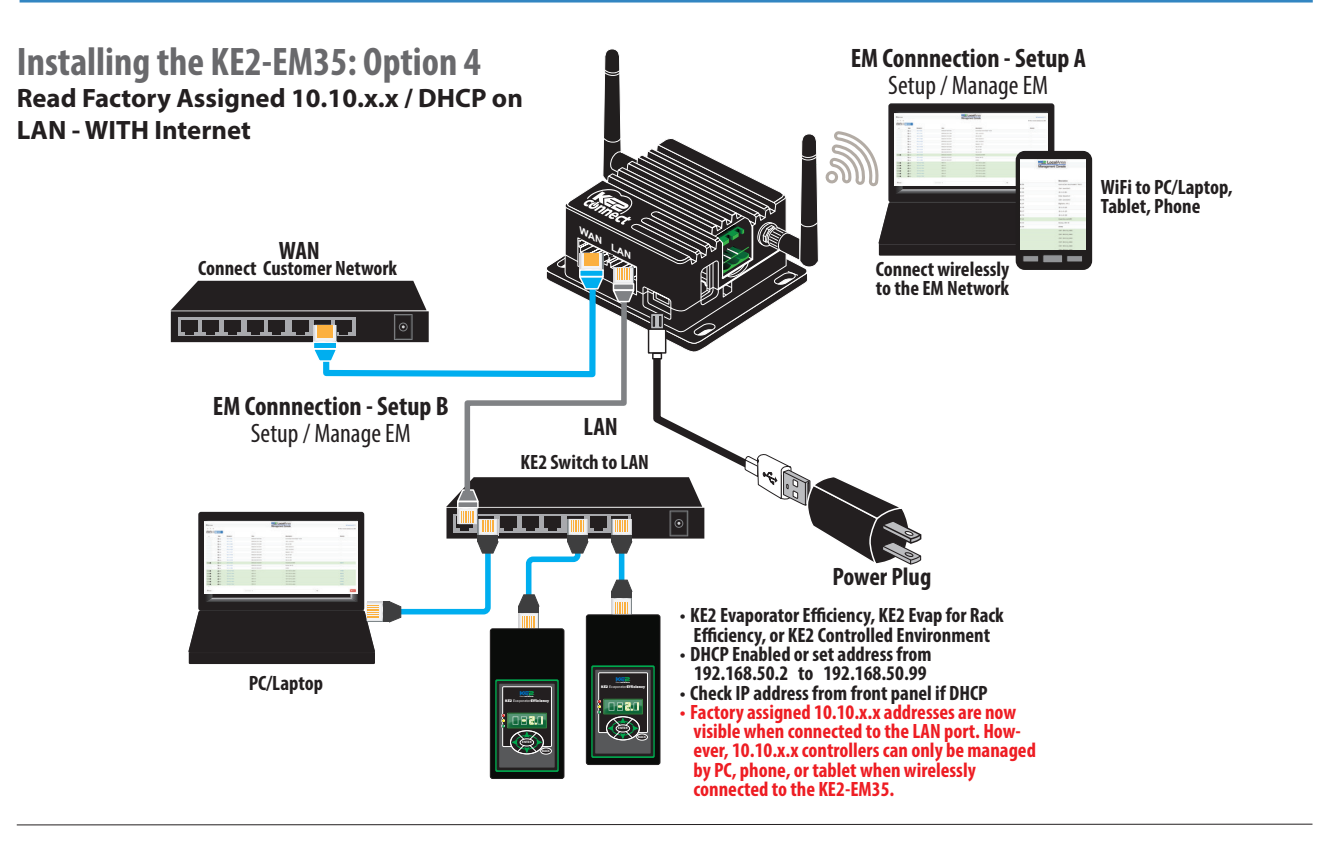

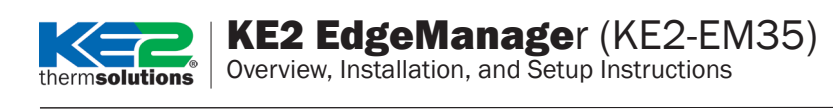

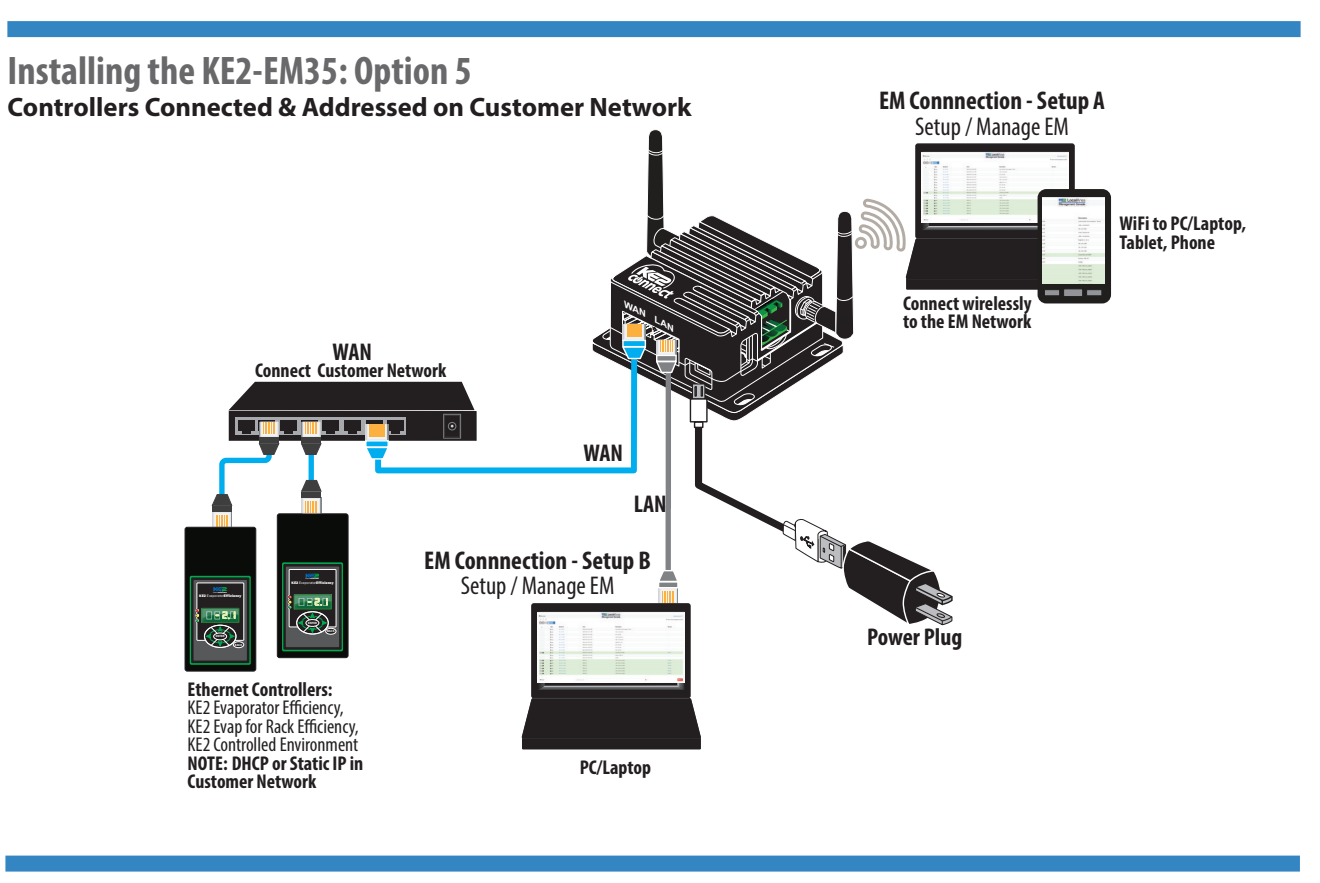

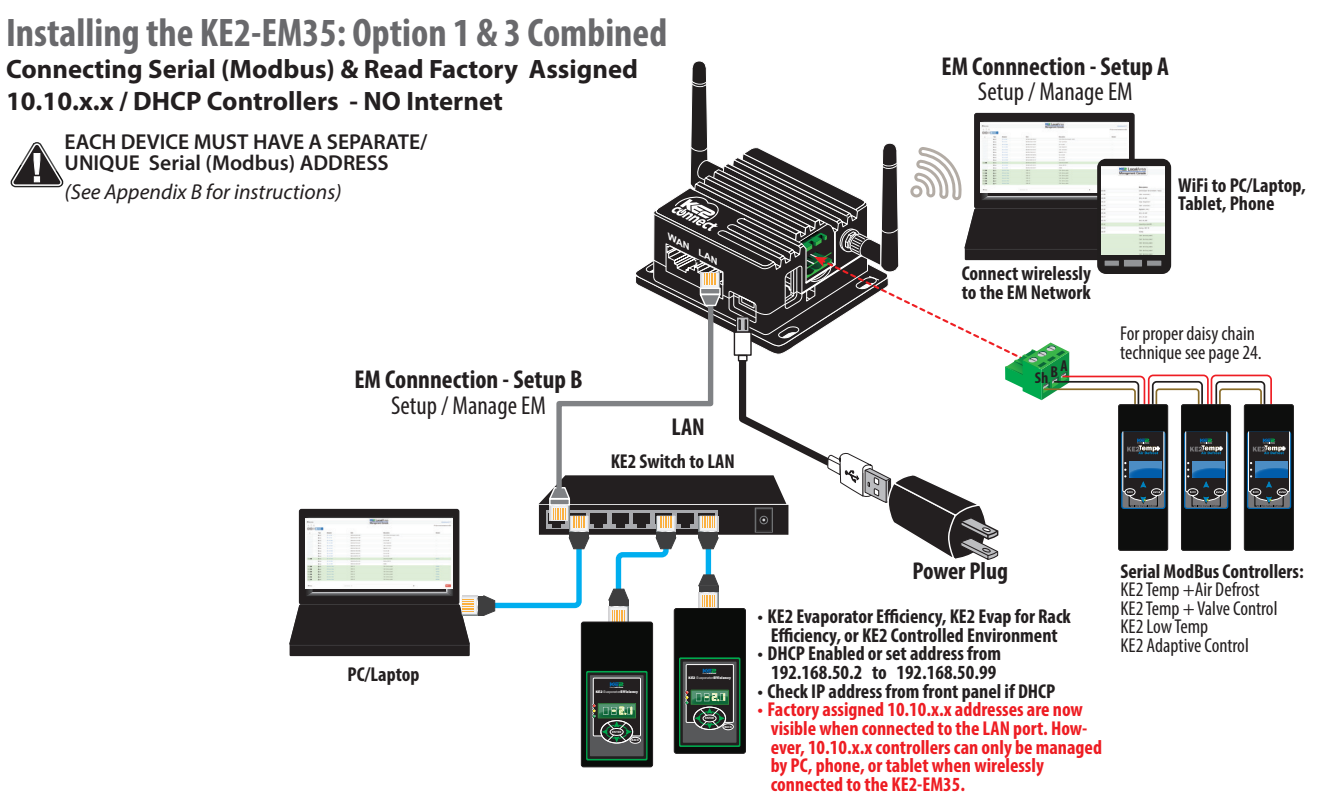

thermsolutions

# **KE2 EdgeManager** (KE2-EM35) Overview, Installation, and Setup Instructions

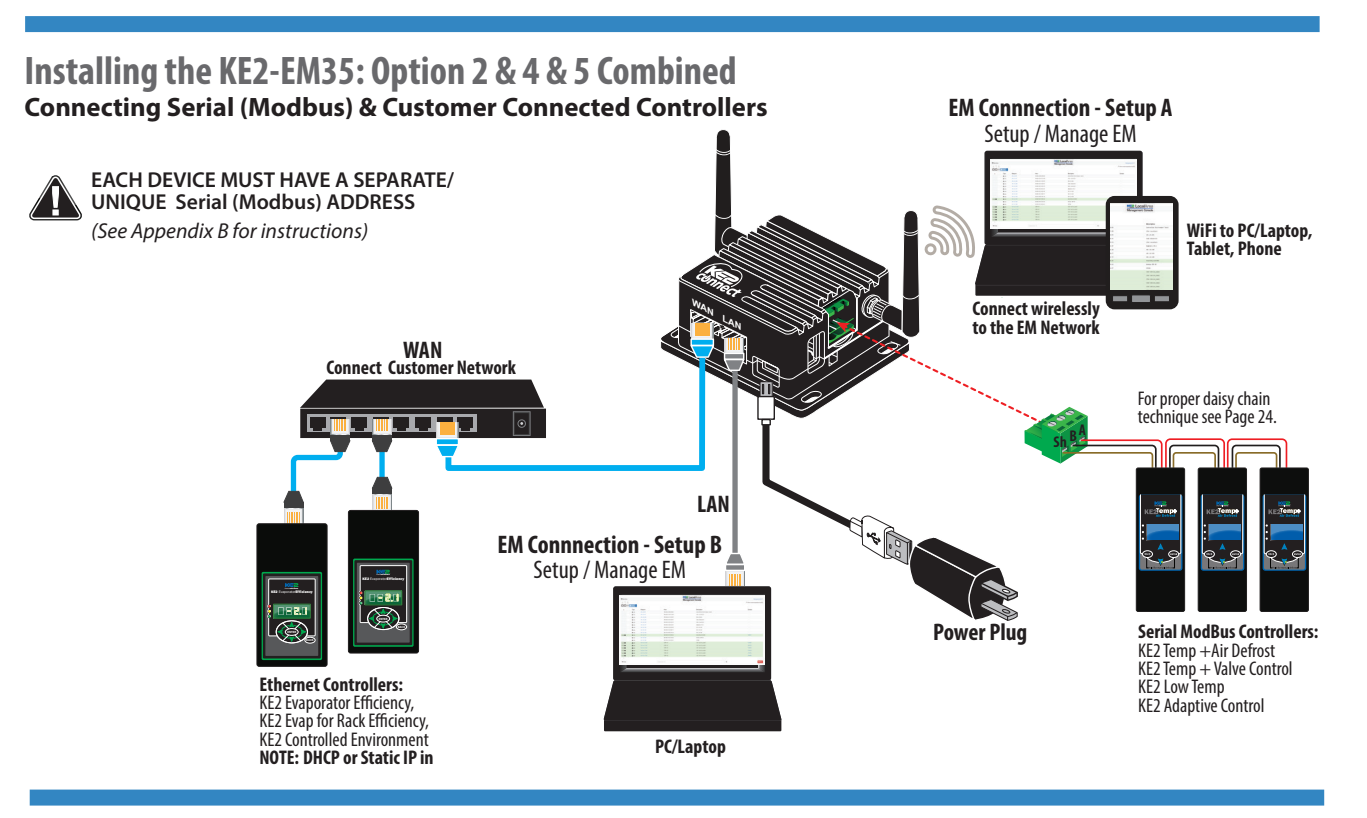

## Example Showing KE2 Wireless Sensors (Available will all Options)

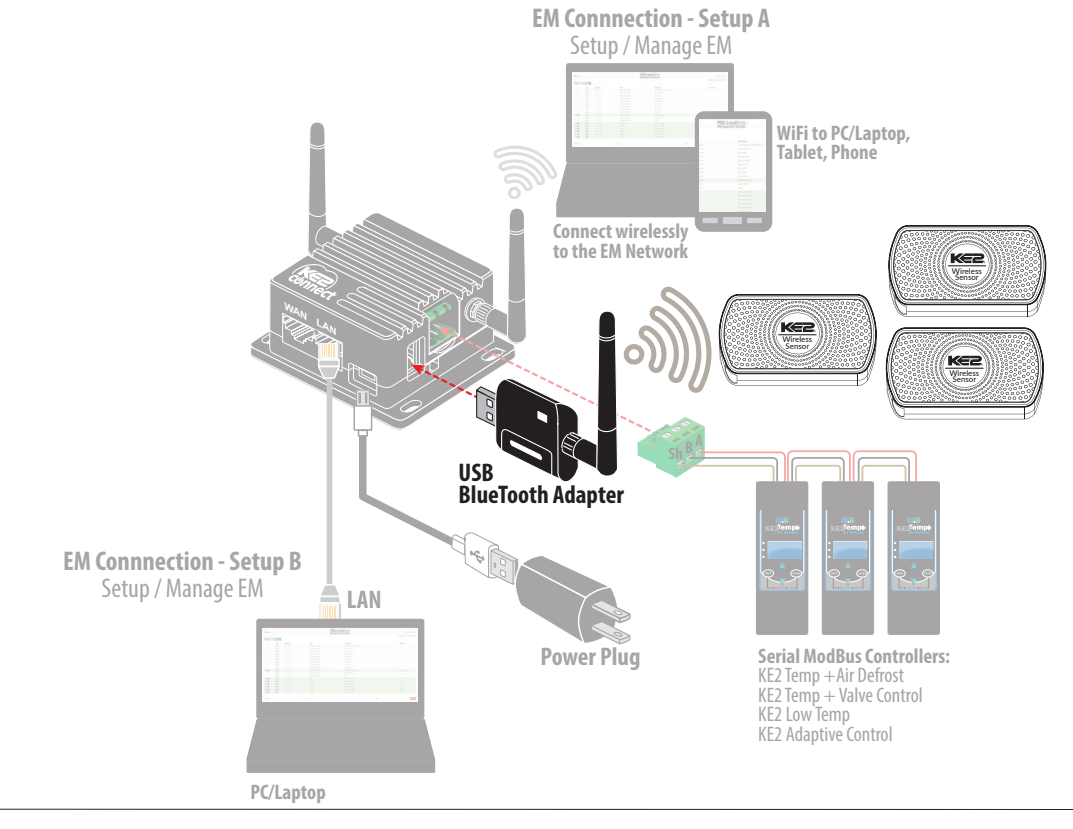

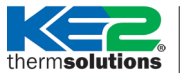

therm**solutions** Overview, Installation, and Setup Instructions

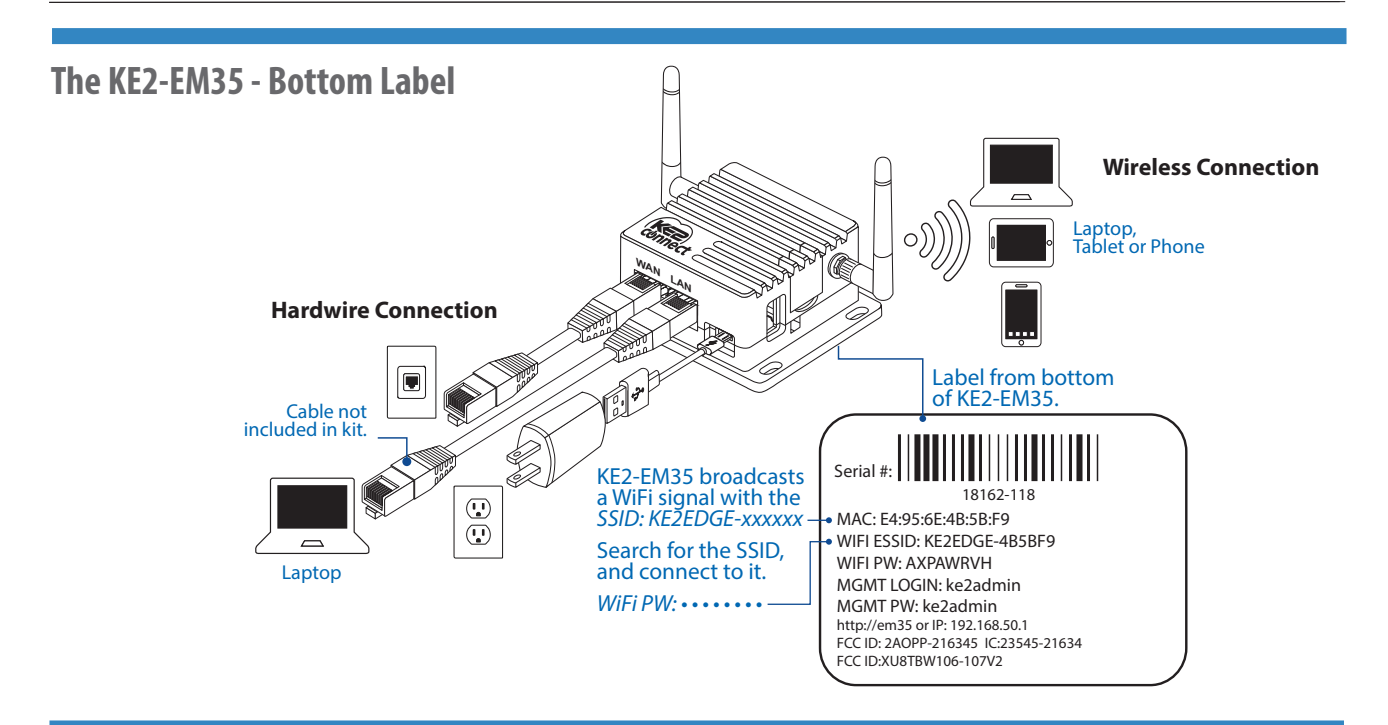

## Access the Local Dashboard:

To access the Local Dashboard, connect to the KE2-EM35 wireless SSID or cabled to the LAN.

Since it is an Ethernet device, speaking TCP/ IP, users can connect to it by simply launching their preferred web browser, and typing in the address bar: **192.168.50.1** This brings the user to their local dashboard.

For multiple KE2-EM35's on the same network enable WAN access and document the IP address or statically assign one.

- Por controllers on the network, simply click on the IP address of the controller, to immediately connect to that controller's Home Page.
- The user's web browser will launch a new tab, and open the controllers MasterView, giving immediate access to view the controller, as well as make changes.
- To return to the dashboard, either click on the Dashboard tab, or close the current tab

Similar to the controllers themselves, the KE2-EM35 can also be viewed online, using either port forwarding or through a Virtual Private Network (VPN).

192.168.50.1

|            |        |            |                   | connect            |
|------------|--------|------------|-------------------|--------------------|
| Devices    |        |            | 1                 | Management Console |
|            | Scan 👻 |            |                   |                    |
|            | Туре   | Address 2  | Host              | Description        |
| < ○ Q / b  | IPC 🗄  | 10.1.0.40  | 00:04:A3:50:AA:07 | KE2 Labs A         |
| < 0 0 0 km | ₩ IPC  | 10.1.0.41  | E4:95:6E:4B:98:64 | Case C             |
| < O Q / 🖿  | ₩ IPC  | 10.1.0.42  | E4:95:6E:4B:99:EF | 3 Door Case        |
| < O Q / 🗠  | E IPC  | 10.1.0.43  | E4:95:6E:48:9A:15 | Case A             |
| < O Q / b  | IPC E  | 10.1.0.44  | E4:95:6E:4B:98:81 | Case B             |
| < O Q / 🗠  | IPC    | 10.1.0.112 | D8:80:39:C1:66:A1 | (Set Location      |

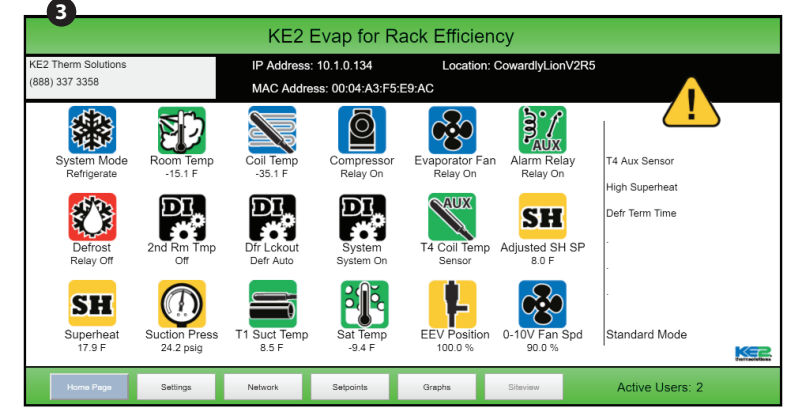

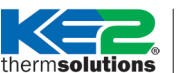

Overview, Installation, and Setup Instructions

## Serial (Modbus) Access:

Serial (Modbus) support is NOT enabled by default. When using Serial (Modbus) controllers 🚺 please check the box to Show modbus devices found in the upper right of the Management Console page.

2 For Serial (Modbus) devices you can access the web page for the controller by clicking on COM1:x from either the Management Console or the Dashboard for published devices.

> When you open the COM1:x you will see the web page in either Simple or Advanced View

device.

the Show Advanced View.

**6** Click on the **?** in any of the setpoint areas to show the limits for

For example Room Temperature.

those setpoints.

|   | Go to Dashboard 🖵 ? |
|---|---------------------|
| 1 | Show modbus devices |

Allow vendor assistance Show client services Show only KE2 services Enable WAN access Domain

| <b></b> |       |        |                   |
|---------|-------|--------|-------------------|
| ×0000   | 📥 МВС | COM1:1 | E4:95:6E:4B:5D:7F |
| ×0000   | 📥 МВС | COM1:2 | E4:95:6E:48:5D:7F |
| ×0000   | 🕂 МВС | COM1:3 | E4:95:6E:4B:5D:7F |
| ×0000   | 🕂 МВС | COM1:4 | E4:95:6E:4B:5D:7F |
| VOQ0    | 📥 МВС | COM1:5 | E4:95:6E:48:5D:7F |

### **Simple View**

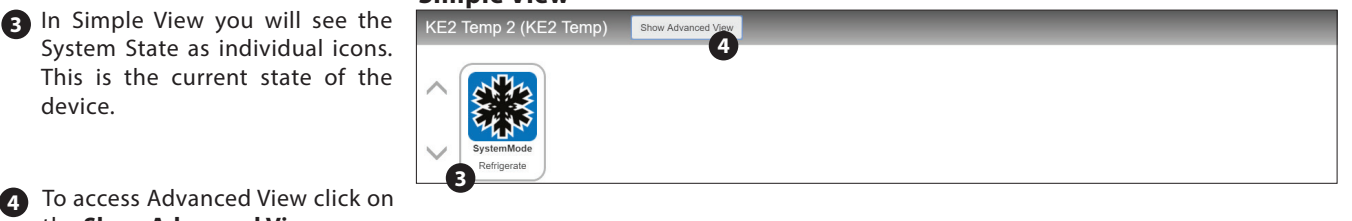

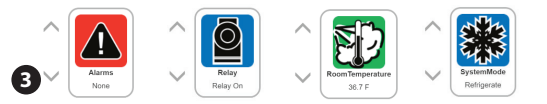

## **Advanced View**

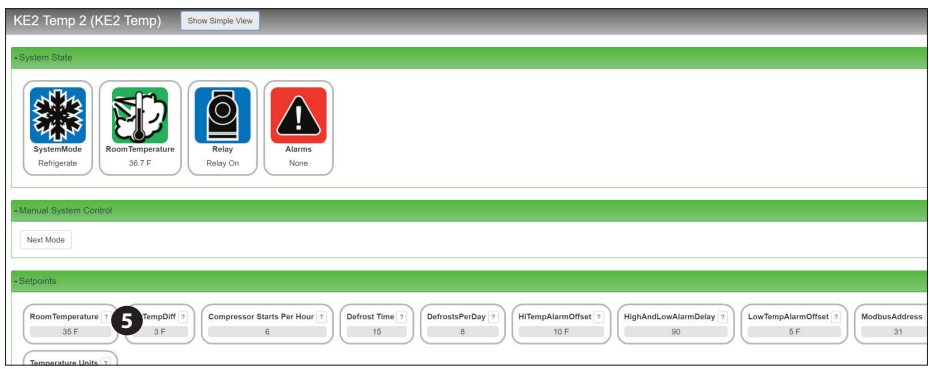

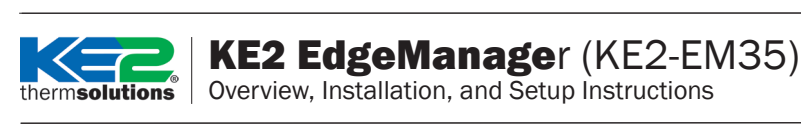

- 6 Click within the grey area to make changes to a setpoint.
- Setting a setpoint outside of the limits
- will return a "Validation failed" message.
- For any changes to Serial (Modbus) setpoints or device\_name changes you will be prompted for the Modbus Device Login.

Defaults are **ke2admin** & **ke2admin**, unless they were changed on the authentication screen.

**NOTE:** This is a one time login for your active session. The first setpoint that's changed prompts you for the password. Additional setpoint changes on that controller, or other Serial (Modbus) controller's, will not prompt for the password.

For security purposes, Logout when finished making all Serial (Modbus) changes.

The **Success** image will display to verify that you have successfully logged out.

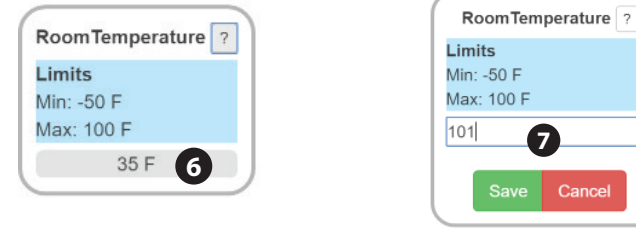

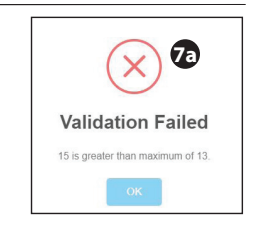

| Username: |  |
|-----------|--|
| Password: |  |
|           |  |
|           |  |

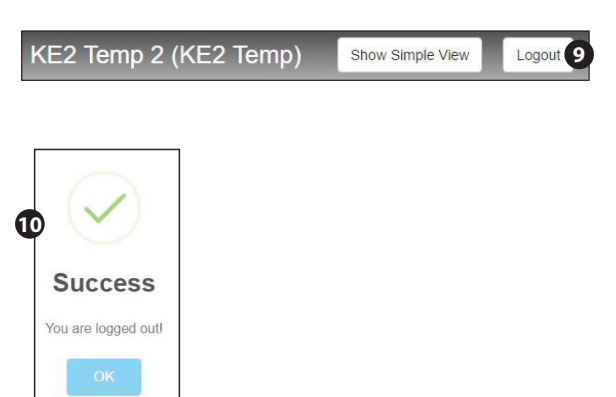

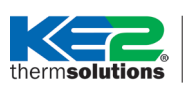

Overview, Installation, and Setup Instructions

## **Remote Access Setup**

KE2-EM35 provides the user with simple remote access to KE2 Therm's Smart Access portal, which provides quick and easy, real time access to your refrigeration systems 24/7. No port forwarding. No VPN. All the KE2-EM35 needs is a physical connection to the network router with a cat 5e/6 cable or wirelessly tethered.

KE2 Smart Access automatically connects to your personal web portal, providing a dashboard of the controllers you publish with the KE2-EM35.

For questions pertaining to the **Access** feature, click on the **?** near the top right on the screen.

A description of the **Access** page features is displayed.

2 Portal: The portal is the internet address used to access the controllers remotely. This should NEVER be changed without directions from KE2 Therm. Changing it may result in loss of remote access.

2a Check the box to enable Access.

3 Site: The default Site for all EM35 devices **KE2EDGE**-and the last 6 digits of MAC Address. KE2 Therm recommends changing this to something easily remembered by the person who will be accessing the controllers remotely.

Pass: The default Pass for the Portal on the KE2-EM35 is the Mac Address, separated by dashes, rather than colons.

For example if the KE2-EM35's Mac Address is E4:95:40:4B:5D:7F the Password is E4-95-40-4B-5D:7F

KE2 Therm recommends changing this as well.

| Acco     | sc <b>7</b> 2                                                                          |                                                           |                    |
|----------|----------------------------------------------------------------------------------------|-----------------------------------------------------------|--------------------|
| Portal 2 |                                                                                        |                                                           | Site               |
| smarta   | ccess.ke2therm.net                                                                     | MC Address is<br>found on the<br>Bottom of the<br>Kez-EMS | KE2EDGE (4B5D7F) 3 |
| F        | Sign in<br>http://10.1.0.53<br>Your connection to this site is not private<br>Username |                                                           |                    |

Cance

| Access                                  |                                                                                                    |               |
|-----------------------------------------|----------------------------------------------------------------------------------------------------|---------------|
| Portal requ                             | ired                                                                                                    | Site required |
| Acces                                   | S                                                                                                    | ×             |
| a<br>Publish :<br>Click the<br>Marks se | ervices to a portal for remote access from anywhere in the world.  Access C checkbox in the panel header to enable / disable elected services with ( ) when enabled. |               |
| Fields                                  | Portal Domain name.<br>Site Login credential.<br>Pass Login credential.                                                                                              |               |

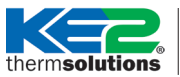

5 To publish controllers to KE2 Smart Access click the cloud to the left of the controller you want to publish.

| < <b>S∆</b> ⊘ ⊂ | 📥 МВС | COM1:1 | E4:95:6E:4B:5D:7F |
|-----------------|-------|--------|-------------------|
| VOQ0            | ф МВС | COM1:2 | E4:95:6E:4B:5D:7F |
| <000            | ф МВС | COM1:3 | E4:95:6E:4B:5D:7F |

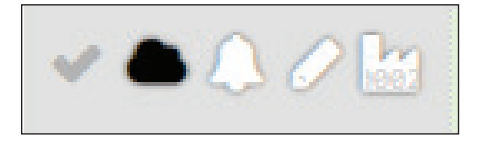

6 Clicking on the arrow next to your portal name (or entering smartaccess.ke2therm.net in your web browser) will take you to the site.

| Access 26          |                    |              |                   |
|--------------------|--------------------|--------------|-------------------|
| ortal              |                    |              |                   |
| smartaccess.ke2the | rm.net             |              |                   |
|                    |                    |              |                   |
|                    | ●●○○○ AT&T 🔶       | 1:44 PM      | <b>1</b> 🕴 78% 🔳) |
|                    |                    | 192.168.50.1 | C                 |
|                    | Kanagement Console |              | ■ Menu -          |
|                    | Access             |              | ?                 |
| Sample screenshot  | Portal             |              |                   |
| when accessing via | smartaccess.ke2    | 2therm.net   | 6 🛛               |
| cell phone.        | Site               |              |                   |
|                    | miketest           |              |                   |
|                    | Pass               |              |                   |
|                    | •••••              |              |                   |
|                    |                    |              |                   |
|                    |                    |              |                   |
|                    |                    |              |                   |
|                    |                    |              |                   |
|                    |                    |              |                   |
|                    |                    |              |                   |
|                    |                    |              |                   |
|                    | < >                | Û            | 0 D               |

therm**solutions** 

Use the site name and creden-7 tials you setup, (Steps 3 and 4 on page 10) to access your site.

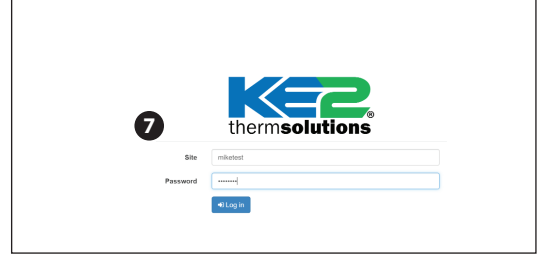

#### B Select the Fields drop down to customize the dashboard.

Upon sign in your site will look like this.

| 👑 Buy M                | crosoft Office   Buy X | KE2 - SmartAccess - Dash × E2 KE2 File Services | × ( M Active Directory Users | s, Co X W O       | ISI model - Wikiped | ia, thill $\times$ $\langle 1$ | W List of TCP and UD | P port : × | KE2 - SmartAc | cess - Dash | ×                  |                                  |                 |            | -              |           |
|------------------------|------------------------|-------------------------------------------------|------------------------------|-------------------|---------------------|--------------------------------|----------------------|------------|---------------|-------------|--------------------|----------------------------------|-----------------|------------|----------------|-----------|
| $\vdash \rightarrow 1$ | C 🏦 🗎 https://poi      | rtal.ke2therm.net/===/evap.dash.new             |                              |                   |                     |                                |                      |            |               |             |                    | -                                |                 |            |                | 22        |
| Apps                   | 🔾 Newegg 👹 UPS 🔸 I     | FedEx G Google 🚺 YouTube 🕬 3CX Phone System 3   | CX 3CX Network - Suppo 🎧 Ne  | exvortex SIP Trun | ikin 🤷 KE2Therm     | BackupNas                      | KE2 File Services    | GitLab     | Payroll MER   | KE2 - Smart | Access - P 🔛 SMTP2 | <sup>60</sup> ( 8 ) <sup>#</sup> | Software King U | SA         |                |           |
| KEZ                    | Site: miketest Serv    | vices: 7 \$ ==                                  |                              |                   |                     |                                |                      |            |               |             |                    | Fields -                         | Alarms 👻        | Licenses - | View           | 🕒 Log out |
| Ŷ                      | Location               | MAC                                             | IP                           | *                 | Mode                | 50                             | Room                 |            | Coil          |             | Alarm              | ~ @                              | Health          |            | Lice           | ènse      |
| 8                      | owardlyLionV2R5        | 00:04:A3:F5:E9:AC                               | 10.1.0.134                   | Ret               | frigerate           |                                | -15.1                | F          | -35.1         | F           | T4 Aux Sensor      |                                  | *****           |            | 2 3000-        | 00-00     |
|                        | KE2 Temp1              | E4:95:6E:40:66:0D:COM1:32                       | Service View                 |                   | Off                 |                                | -9.5                 | с          | N/s           | A           | Low Air Temp       |                                  | *****           |            | <b>%</b> 3000- | 00-00     |
|                        | KE2 AC 2               | E4:95:6E:40:66:0D:COM1:33                       | Service View                 | Ret               | frigerate           |                                | 36.3                 | F          | 15.9          | F           | High Air Temp      |                                  | *****           |            | 1 3000-        | 00-00     |
|                        | KE2 Temp 2             | E4:95:6E:40:66:0D:COM1:31                       | Service View                 | Ret               | frigerate           |                                | 36.7                 | F          | N/-           | A           | All Clear          |                                  | *****           |            | <b>%</b> 3000- | 00-00     |
|                        | KE2 Low Temp 1         | E4:95:6E:40:66:0D:COM1:36                       | Service View                 |                   | Drain               |                                | 3.0                  | F          | -12.5         | F           | All Clear          |                                  | ****            |            | ¥ 3000-        | 00-00     |
|                        | KE2 Low Temp 2         | E4:95:6E:40:66:0D:CON1:35                       | Service View                 | Ret               | frigerate           |                                | 36.1                 | F          | 14.9          | F           | All Clear          |                                  | *****           |            | ¥ 3000-        | 00-00     |
|                        | KE2 AC 1               | E4:95:6E:40:66:0D:COM1:34                       | Service View                 | Ret               | frigerate           |                                | 888.8                | F          | 15.7          | F           | Air Temp Sensor    |                                  | *****           |            | ¥ 3000-        | 00-00     |

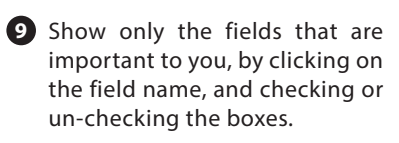

10 Get alerts when your controller no longer checks in with KE2 SmartAccess server.

> By checking the **Disconnected** box under State, an e-mail will be sent if the controller does not check in with our server for a matter of 10 minutes.

| Di             | splay 🔺 |
|----------------|---------|
| Controller     |         |
| Location       | E 9     |
| MAC Address    | Ð       |
| IP Address     | Œ       |
| System Mode    | Ð       |
| Room Tempera   | ature 🕀 |
| Coil Temperatu | ıre ⊞   |
| Superheat      | Ð       |
| Suction Pressu | ire 🕀   |
| Alarm          | Ð       |
| Service        |         |
| Health         | Œ       |
| Latency        |         |
| License        | Ð       |
| Units          |         |
| Normalize      |         |
| °C / °F        |         |
| State          |         |
| Disconnected   | • 10    |

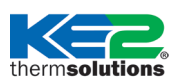

| 👑 Buy N                                                  | Aicrosoft Office   Buy X                                                                                                    | 🛲 KE2 - SmartAccess - Dash 🛛 🗙 🔤 KE2 F | ile Services × 🕅 Active Dire | ctory Users, Co 🛛 🗙 | W OSI model - Wikip | pedia, the × \ | W List of TCP and UD | P port   × | KE2 - SmartAccess - D | Aashi 🗙 📃       |          |          |             | - 12     | o ×       |
|----------------------------------------------------------|----------------------------------------------------------------------------------------------------|----------------------------------------|------------------------------|---------------------|---------------------|----------------|----------------------|------------|-----------------------|-----------------|----------|----------|-------------|----------|-----------|
| ← → C ff 🔒 https://portal.ke2therm.net/===/evap.dash.new |                                                                                                    |                                        |                              |                     |                     |                |                      |            |                       |                 |          |          | යි <b>=</b> |          |           |
| Apps                                                     | 🖞 Apps - 🖉 Newegg 🟮 US 🛸 FedEx 🔓 Google 😰 Norlube 🚥 3CX Phone System 💷 3CX Network - Suppo - 🖉 Newortes SP Transic - 🥁 K22 - Ermetocus y Gittab 🔁 Payroll 🖛 K2 - SmartAccess - F 📷 SMT9260 - Login 👑 Sa |                                        |                              |                     |                     |                |                      |            |                       |                 |          |          |             |          |           |
| KE                                                       | Site: miketest Si                                                                                                    | ervices: 7 \$ ≓                        |                              |                     |                     |                |                      |            |                       |                 | Fields - | Alarms - | Licenses -  | View     | 🕪 Log out |
| Ŷ                                                        | Location                                                                                                    | MAC                                    |                              |                     | Mode                | <b>3</b>       | Room                 |            | Coil 🔥                | Alarm           | ~ •      | Health   |             | Lice     | ense      |
|                                                          | CowardlyLionV2R5                                                                                                    | 00:04:A3:F5:E9:A                       | 10.1.0                       | 134                 | Refrigerate         |                | -15.1                | F          | -35.1 F               | T4 Aux Sensor   |          | *****    |             | ₽ 3000-0 | 88-88     |
|                                                          | KE2 Temp1                                                                                                    | E4:95:6E:40:66:0D:CC                   | DM1:32 Service               | View                | Off                 |                | -9.5                 | с          | N/A                   | Low Air Temp    |          | *****    |             | ₽ 3000-0 | 80-00     |
|                                                          | KE2 AC 2                                                                                                    | E4:95:6E:40:66:0D:C0                   | M1:33 Service                | View                | Refrigerate         |                | 36.3                 | F          | 15.9 F                | High Air Temp   |          | *****    |             | ¥ 3000-4 | 80-00     |
|                                                          | KE2 Temp 2                                                                                                    | E4:95:6E:40:66:0D:C0                   | M1:31 Service                | View                | Refrigerate         |                | 36.7                 | F          | N/A                   | All Clear       |          | ****     |             | ¥ 3000-4 | 80-00     |
|                                                          | KE2 Low Temp 1                                                                                                    | E4:95:6E:40:66:0D:C0                   | M1:36 Service                | View                | Drain               |                | 3.0                  | F          | -12.5 F               | All Clear       |          | ****     |             | ¥ 3000-4 | 80-00     |
|                                                          | KE2 Low Temp 2                                                                                                    | E4:95:6E:40:66:0D:C0                   | CM1:35 Service               | View                | Refrigerate         |                | 36.1                 |            | 14.9 F                | All Clear       |          | ****     |             | ¥ 3000-4 | 80-00     |
|                                                          | KE2 AC 1                                                                                                    | E4:95:6E:40:66:0D:C0                   | DM1:34 Service               | View                | Refrigerate         |                | 888.8                | r          | 15.7 F                | Air Temp Sensor |          | ****     |             | ¥ 3000-0 | 80-00     |

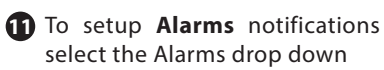

12 and enter the e-mail addresses.

When a controller / sensor goes into alarm, an e-mail notification is sent to everyone on the list.

NOTE: This is not required if Alarm notifications were already setup on the KE2-EM35.

|   | Fields <del>-</del> | Alarms 🔺     |
|---|---------------------|--------------|
| 1 | 2 Send Emails       | То           |
|   | mike.dierkes@       | @ke2therm.co |
|   |                     |              |
|   |                     |              |
|   |                     |              |
|   |                     |              |

B Click the Licenses drop down to easily purchase KE2 Smart Access.

> additional information For on KE2 Smart Access see bulletin Q.1.34. KE2 Smart Access Customizing and Setup.

| arms -     | ۳ I    | Licenses 🔺 |
|------------|--------|------------|
| Buy<br>Key | y<br>y |            |
| Co         | ру     | ß          |
|            |        |            |

## **Manage E-mail Alerts:**

Designed to simplify e-mail notifications, the KE2-EM35 provides:

- Single-point to enter e-mail information, up to 35 controllers / wireless sensors
- Manage the e-mail addresses receiving alerts
- Set who the e-mail is from

Elect to either use KE2 Therm's e-mail server, or a customer provided server

|                                                                                                    |                                    |                                                                                 |            |                                         | conr                                                  | nect            |
|----------------------------------------------------------------------------------------------------|------------------------------------|---------------------------------------------------------------------------------|------------|-----------------------------------------|-------------------------------------------------------|-----------------|
|                                                                                                    | Deview                             |                                                                                 |            |                                         | Manageme                                              | ent Console     |
|                                                                                                    |                                    |                                                                                 |            |                                         | 4:24 Dk                                               | ▲ 100%          |
|                                                                                                    | ETO BRLA CSN                       | 8) Com                                                                          |            |                                         | 192.168.5                                             | 50.1 Č          |
|                                                                                                    | * * 📟 🥲                            | ⊴) scan ♀                                                                       |            |                                         | connect                                               | = Menu -        |
|                                                                                                    | Services (3 / 35)                  | Туре                                                                            | Address    | Host                                    | Management Console                                    | Dashboard 🖵     |
|                                                                                                    | < 🗅 🗘 🖉 🖿                          | \Xi IPC                                                                         | 10.1.0.40  | 00:04:A3:50:AA:07                       | ≓ ≈ ©                                                 |                 |
|                                                                                                    | 🗸 🔿 🔔 🖉 🔛                          | 😫 IPC                                                                           | 10.1.0.41  | E4:95:6E:4B:98:64                       | Scan                                                  | •               |
|                                                                                                    | 🗸 🔿 🔔 🖉 🖿                          | IPC                                                                             | 10.1.0.42  | E4:95:6E:4B:99:EF                       | Allow remote assistance by KE                         | E2              |
|                                                                                                    | <ul> <li>✓ △ △ △ Im</li> </ul>     | ≢ IPC                                                                           | 10.1.0.43  | E4:95:6E:4B:9A:15                       | <ul> <li>Enable WAN Access</li> <li>0 / 22</li> </ul> |                 |
|                                                                                                    | < O A 2 kg                         | ≢ IPC                                                                           | 10.1.0.44  | E4:95:6E:4B:98:B1                       |                                                       | MBC             |
|                                                                                                    | <                                  | 🗄 IPC                                                                           | 10.1.0.112 | D8:80:39:C1:66:A1                       | 1                                                     | View            |
|                                                                                                    |                                    |                                                                                 |            | Sample screenshot<br>when accessing via | Service V<br>(Set device                              | MBC #<br>name)  |
|                                                                                                    |                                    |                                                                                 |            | cell phone.                             | Service V<br>(Set device                              | MBC #<br>name)  |
|                                                                                                    |                                    |                                                                                 |            |                                         | Service V<br>(Set device                              | MBC 📩<br>_name) |
|                                                                                                    |                                    |                                                                                 |            |                                         | < > <sup>1</sup>                                      | m f             |
|                                                                                                    |                                    |                                                                                 |            |                                         |                                                       |                 |
| To enable alerting, c                                                                                                    | lick the box                       |                                                                                 |            |                                         |                                                       |                 |
| To enable alerting, c<br>next to <b>Alerts</b>                                                                                      | lick the box                       | Ŧ                                                                               |            |                                         |                                                       | Management      |
| To enable alerting, c<br>next to <b>Alerts</b>                                                                                      | click the box                      | Devices                                                                         |            |                                         |                                                       | Management      |
| To enable alerting, c<br>next to <b>Alerts</b>                                                                                      | click the box                      | Devices Access                                                                  |            |                                         |                                                       | Management      |
| To enable alerting, c<br>next to <b>Alerts</b>                                                                                      | click the box                      | Devices  Access  Alerts                                                         | •          |                                         |                                                       | Management      |
| To enable alerting, c<br>next to <b>Alerts</b>                                                                                      | click the box                      | Devices  Access  Access  Alerts  Logs                                           | •          |                                         |                                                       | Management      |
| To enable alerting, c<br>next to <b>Alerts</b>                                                                                      | click the box                      |                                                                                 | •          |                                         |                                                       | Management      |
| To enable alerting, c<br>next to <b>Alerts</b><br>For questions pertai                                                              | ning to the                        | Devices  Access  Access  Alerts  Alerts  Alerts  Alerts  Alerts  Alerts  System | •          |                                         |                                                       | Management      |
| To enable alerting, c<br>next to <b>Alerts</b><br><sup>-</sup> or questions pertai<br>Alerts, click on the<br>:op right on the scre | ining to the<br>? near the<br>en.  | Devices  Access  Access  Alerts  BACnet  System  Lupdates                       | •          |                                         |                                                       | Management      |
| To enable alerting, c<br>next to <b>Alerts</b><br>For questions pertai<br>Alerts, click on the<br>cop right on the scre             | ining to the<br>? near the<br>een. |                                                                                 | •          |                                         |                                                       | Management      |
| To enable alerting, c<br>next to <b>Alerts</b><br>For questions pertai<br>Alerts, click on the<br>top right on the scree            | ining to the<br>? near the<br>een. |                                                                                 | •          |                                         |                                                       | Management      |

[ Alarm 1; Alarm 2 ] @ <LDA Site> - <Service Description> | KE2LDA.<LDA MAC> mike.dierkes@ke2therm.com lda-alarms@ke2therm.net -SMTP advanced

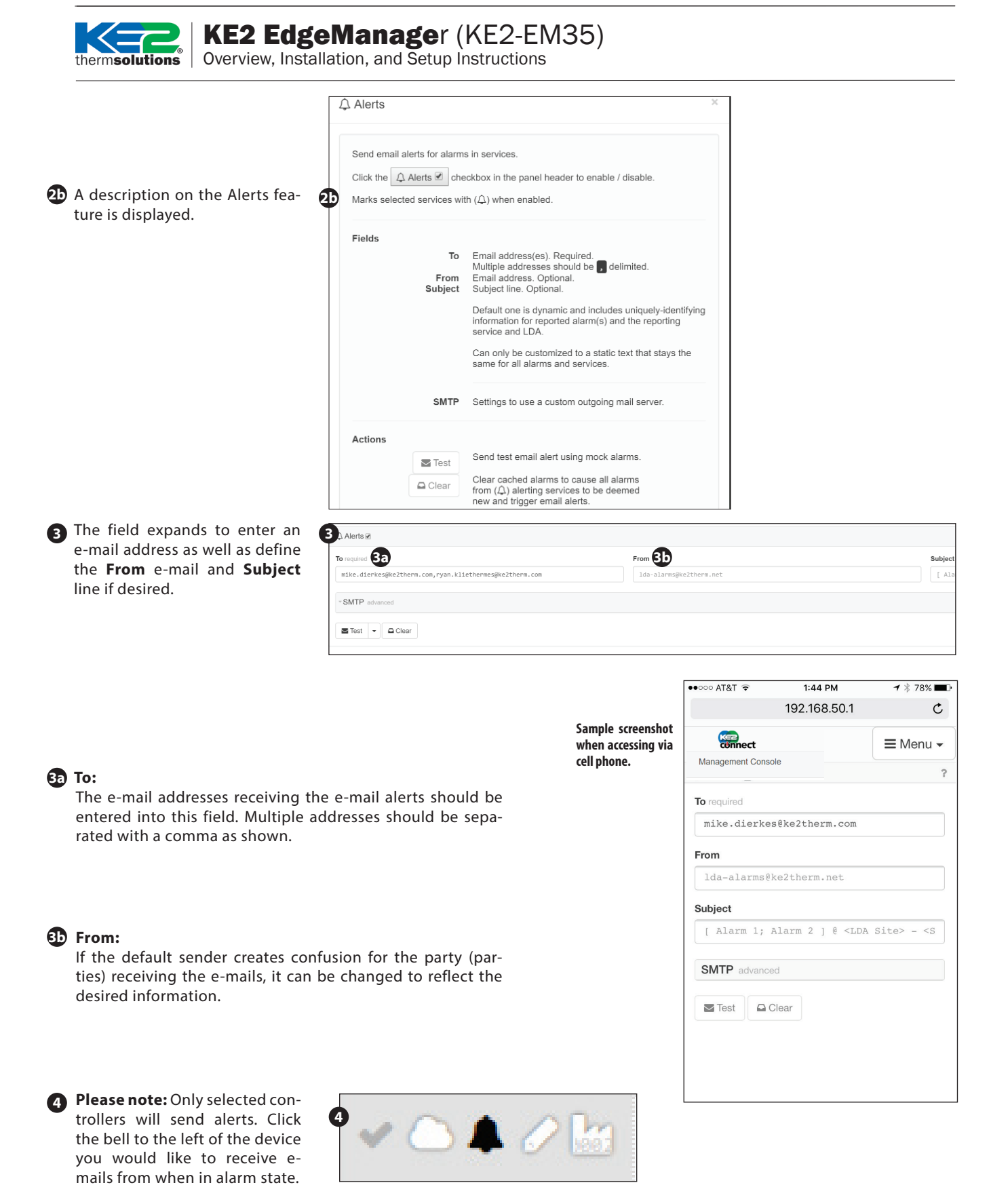

| therm <b>solutions</b> |  |
|------------------------|--|

| 6 | When customers choose to use      |  |  |  |  |  |  |
|---|-----------------------------------|--|--|--|--|--|--|
| • | their own e-mail server as the e- |  |  |  |  |  |  |
|   | mail relay, the SMTP advanced     |  |  |  |  |  |  |
|   | section should be expanded.       |  |  |  |  |  |  |
|   | It can be expanded by clicking    |  |  |  |  |  |  |
|   | anywhere on the gray bar.         |  |  |  |  |  |  |

Once expanded, the appropriate information should be entered from the customer supplied E-mail server.

**ADVANCED: Consult your IT** department for proper settings. KE2 Therm has no way of knowing your settings.

#### 6 Server: hostname or hostname:port

The Host is the address of the email server being used to relay the e-mail alarm. The Port defines the specific port used by the e-mail server when routing mail. This is TCP25 by default.

**7** Username: Enter the username for the account being used for authentication to the e-mail server.

8 Password: The credentials for the Username being used for authentication.

- 9 TLS: This option is selected when using secure e-mail.
- **STARTTLS:** This option will upgrade insecure connections to SSL/TLS.

When the proper information has been entered, the e-mail service can be tested using the **Test** button.

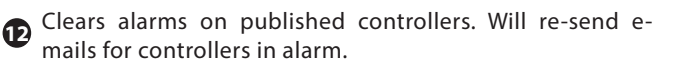

## **Data Logging**

Check box to enable Logging

Frequency defaults to 360 minutes. This allows for 1 full year of logging for 35 devices

Frequency is NOT recommended to be set lower than 5 minutes. This setting will render 5 days of logs per device.

3 Each device is still limited to 2.8 MB of storage on the EM35. Click the pencil Icon to the left of the devices you would like to log.

4 Enabling fewer than 35 devices for logging does not increase the available space for logging.

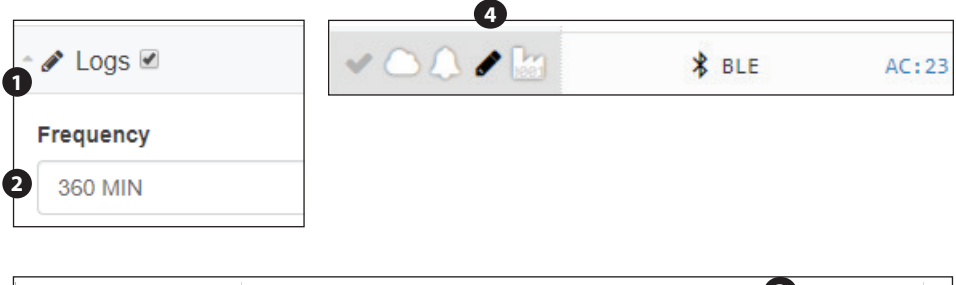

| EM35 Data Logging |            | Each device is limited to 2.8MB of memory on the EM35 3                       |
|-------------------|------------|-------------------------------------------------------------------------------|
| Increment         | Guaranteed | Ł                                                                             |
| 6 Hours           | 1 year     | Each device is "guaranteed" 1460 lines on .csv file.                          |
| 3 hours           | 6 months   |                                                                               |
| 1.5 hours         | 3 months   | Once the 2.8 MB has been reached, oldest entries fall off to record new lines |
| 1 hour            | 2 months   |                                                                               |
| 30 minutes        | 1 month    |                                                                               |
| 15 minutes        | 15 days    |                                                                               |
| 10 minutes        | 10 days    |                                                                               |
| 5 minutes         | 5 days     |                                                                               |

| 4 Alerts                            |                         |                 |
|-------------------------------------|-------------------------|-----------------|
| To required                         | From                    |                 |
| user1@example.com,user2@example.com | lda-alarms@ke2therm.net |                 |
| - SMTP advanced 5                   |                         |                 |
| Server 6                            | Username 7              | Password        |
| hostname OR hostname:port           |                         |                 |
|                                     |                         |                 |
| Management User                     |                         | Management Pass |
| ke2admin                            |                         |                 |
|                                     |                         |                 |
| Modbus User                         |                         | Modbus Pass     |
| ke2admin                            |                         |                 |
|                                     |                         |                 |
| Wi-Fi SSID                          |                         | Wi-Fi Pass      |

×

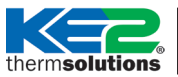

# **KE2 EdgeManager** (KE2-EM35) Overview, Installation, and Setup Instructions

## **Advanced Logging**

Logging to local servers or Amazon online account.

- Option A: MQTT Settings
- Option B: MSSQL
- Option C: Push Settings

A MQTT Settings

When enabled, EM connects to the MQTT broker running on specified address and pushes data as per log interval. The real-time stream of sent data can be accessed by any MQTT client upon connecting to the broker and subscribing to LDA MAC address as topic(colon separated lower case example aa:aa:aa:aa:aa:aa). MAC address of current device is E4-95-6E-4B-5D-7F

Note:

Specify address in Host:Port format. Example: x.x.x:1883(In case of IP address ) or dev.ke2therm.net:1883 (In case of Hostname)

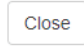

×

### ■ ■ MSSQL Settings

When enabled, EM connects to the MSSQL server on specified IP address and pushes data as per log interval. In order to have compatible MS-SQL database, Create Ke2Therm schema on the database with DeviceData as table name. Device data should have following columns At(DATETIME type), MacAddress(NVARCHAR type), Location(NVARCHAR type),Status(NVARCHAR type),Setpoints(NVARCHAR type),Alarms(NVARCHAR type),SystemMessage(NVARCHAR type)

#### Note:

schema, table name, columns, username, password, database are case sensitive.

Close

| When enabled PC                         | STs data to specified h                           | ttp server at regular         | intervals         |      |
|-----------------------------------------|---------------------------------------------------|-------------------------------|-------------------|------|
| Note:                                   |                                                   |                               |                   |      |
| Specify address in<br>dev.ke2therm.net: | n Host:Port format. Exa<br>8080 (In case of Hostn | mple: x.x.x.x:8080(Ir<br>ame) | case of IP addres | s)or |
|                                         |                                                   |                               |                   |      |

Record all available fields for controllers/ sensors to Advanced Logging Servers.

| - <b>a</b> , Push 🗆 |  |
|---------------------|--|
| Host                |  |
|                     |  |
|                     |  |
| Record all fields   |  |

therm**solutions** Overview, Installation, and Setup Instructions

## **BACNET** Managing BACnet sub devices

Literature on using BACnet with the KE2-EM35 is found at the web address:

http://ke2therm.com/literature/literature-ke2-edge-managers/

Or, connect to the literature using the QR code at right.

For BACnet Objects List, contact information@ke2therm.com

## System

- Wi-Fi ON/OFF switch. The KE2-EM35 doesn't have an external switch like the KE2-LDA. Turn Wi-Fi ON/OFF
- Tether + AP and Tether options
- Process to Tether
  - Tether + AP or Tether. What's the difference?
- Tether + AP Recommended to wire to LAN, but it can be done wirelessly. Will complete the tether to Wi-Fi and present the EM's SSID to connect to in the future.
- Tether Only Must be wired to the LAN to complete the Tether and give the KE2-EM35 a connection to the Internet. There will no longer be a Wi-Fi SSID to connect to. To manage the KE2-EM35 will require a hard wired connection to the LAN.

## Tethering Option 1: Tethering + AP Mode

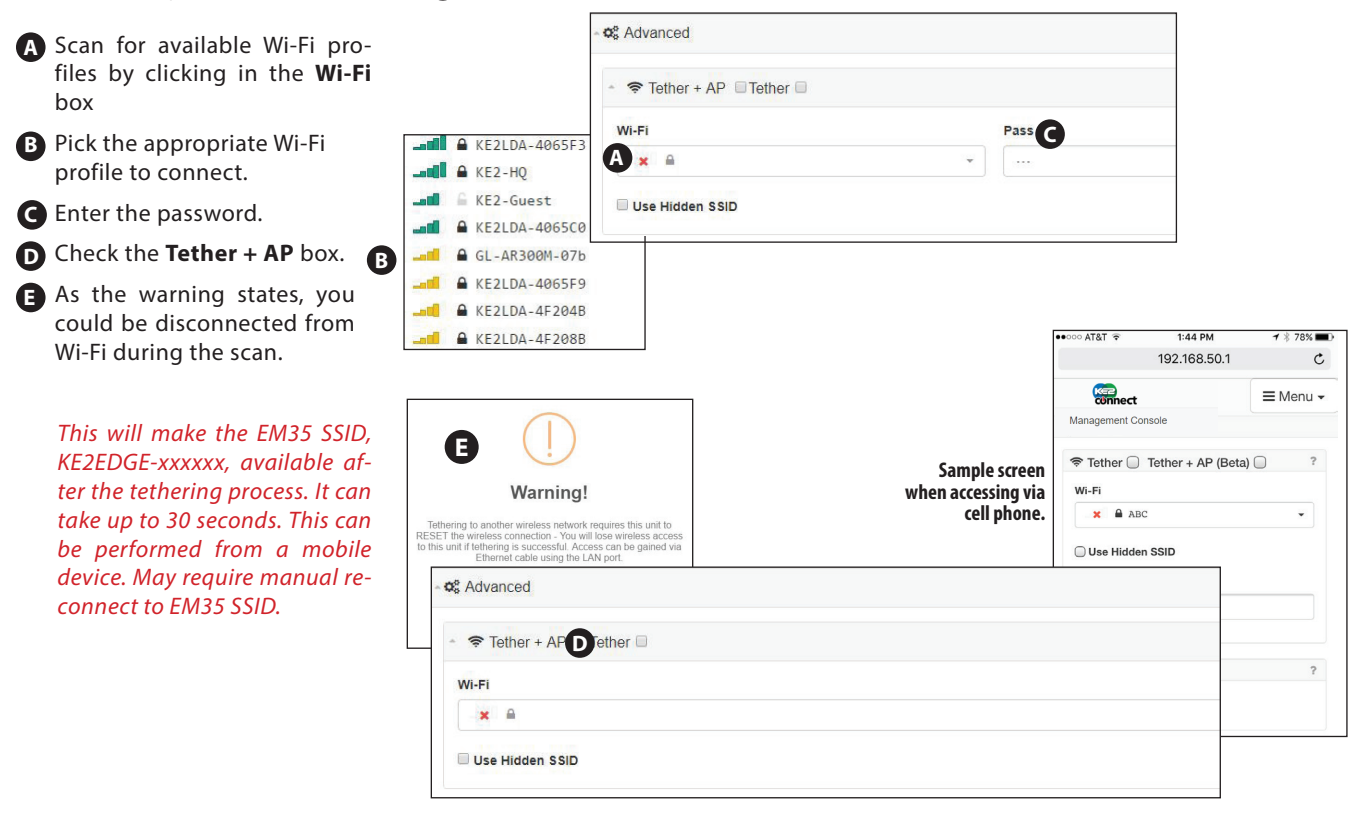

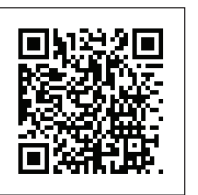

Link to literature

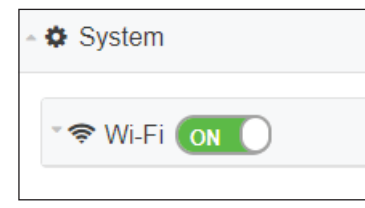

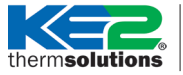

Overview, Installation, and Setup Instructions

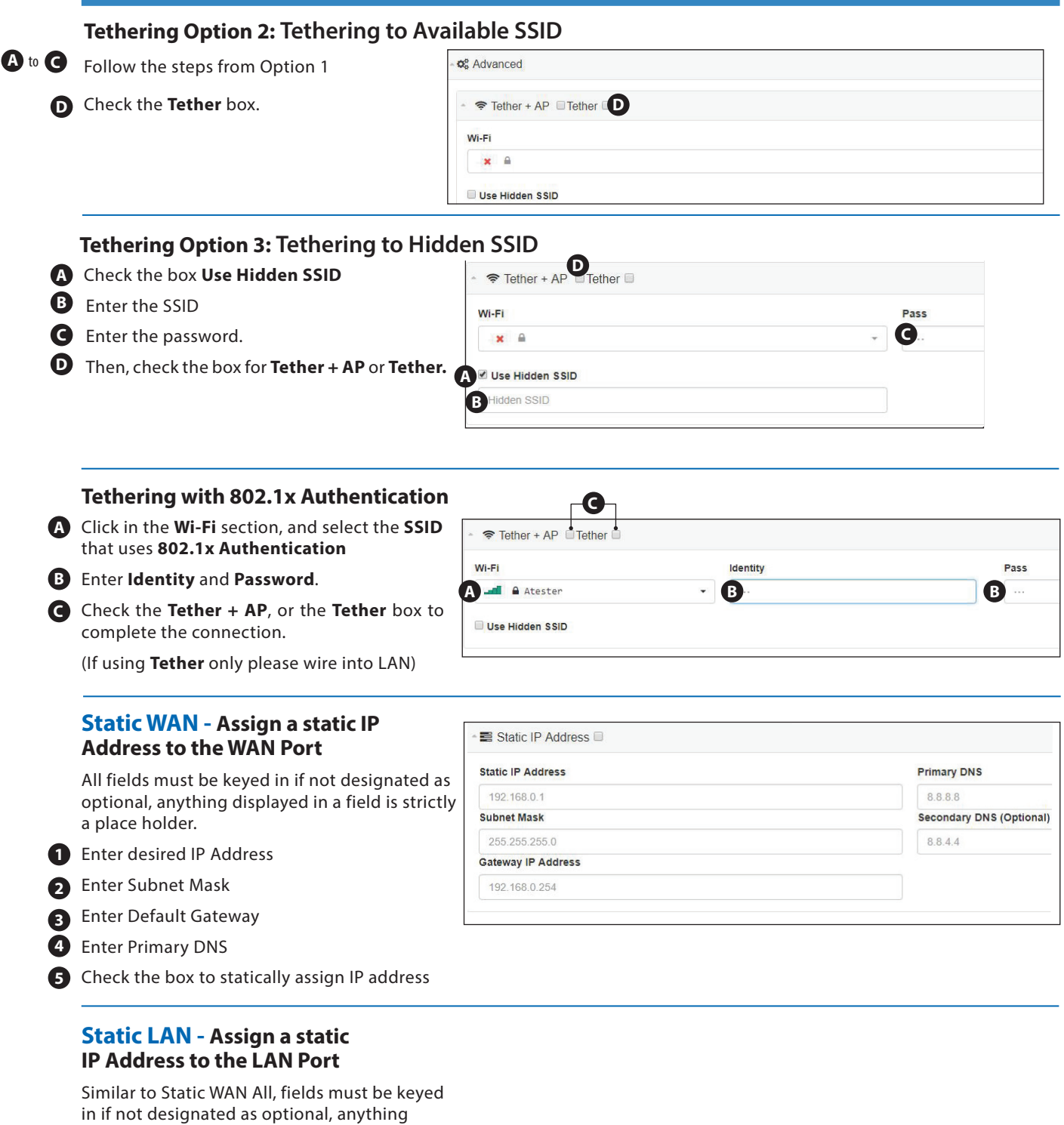

displayed in a field is strictly a place holder.

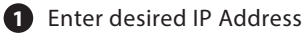

Enter Subnet Mask

3 Check the box to statically assign IP address

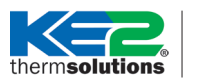

Overview, Installation, and Setup Instructions

📰 Static LAN 🗆

## Credentials: for Manage, Sensors & Serial (Modbus)

0

In the **Credentials** section, for user security purposes, the **Management User** name and **Management Password**, **Sensor User** name and **Sensor Password**, and the **Modbus User** name and **Modbus Password** for the KE2-EM35, can all be changed.

When changing the Management User Credentials, Management User, or Management Password, the changes are made independent of each other. You must re-authenticate, with the new credentials, after each change.

3 You will be prompted to confirm, then redirected to the Login page.

> **NOTE:** If login credentials are misplaced, the only option is to hold the reset button, and reset the KE2-EM35 to factory settings, i.e. ke2admin for all User and Passwords. This will also reset the wireless credentials, to those listed on the back label of the KE2-EM35.

| Credentials                                                           |             |                                                        |      |                                     |
|-----------------------------------------------------------------------|-------------|--------------------------------------------------------|------|-------------------------------------|
| 🗱 Manage                                                              |             |                                                        |      | -                                   |
| Jser                                                                  |             |                                                        |      |                                     |
| ke2admin                                                              |             |                                                        |      |                                     |
| Change and log out                                                    |             |                                                        |      |                                     |
|                                                                       |             |                                                        |      | 11:02 AM<br>192.168.50.1            |
| Sensors                                                               |             |                                                        |      | connect 🇌 🛎 🌲 🖉 🖿                   |
| lser                                                                  |             |                                                        | Pass | Credentials                         |
| ke2admin                                                              |             |                                                        |      | 🗱 Manage                            |
|                                                                       |             |                                                        |      | User<br>ke2admin                    |
| h Modbus                                                              |             |                                                        |      | Pass                                |
| lser                                                                  |             |                                                        | Pass |                                     |
| ke2admin                                                              |             |                                                        |      | Change and log out                  |
| Confirm<br>Are you sure you want to update this credential?<br>Cancel |             | Sample screenshot<br>when accessing via<br>cell phone. |      | Sensors User     ke2admin Pass  Key |
| $\checkmark$                                                          |             |                                                        |      |                                     |
| Success                                                               |             |                                                        |      |                                     |
| Management credentials have changed!<br>Redirecting to login page     | Sign in     | 152                                                    |      |                                     |
| ОК                                                                    | Your connec | tion to this site is not priv                          | ate  |                                     |
|                                                                       | Username    |                                                        |      |                                     |
|                                                                       | Password    |                                                        |      |                                     |
|                                                                       |             |                                                        |      | Circuit.                            |

## therm**solutions**

# **KE2 EdgeManager** (KE2-EM35) Overview, Installation, and Setup Instructions

D

## **Field Update Process**

1 From the dashboard click Go to Management Console. Use current login credentials.

This brings you to the Management 2 Console.

### Click **Update Firmware** button.

| connect                           |                              |                                |                                   |                            |
|-----------------------------------|------------------------------|--------------------------------|-----------------------------------|----------------------------|
| DashBoard                         |                              |                                |                                   | Go to Management Console 📽 |
|                                   |                              |                                |                                   |                            |
| Temp 🕀                            | Humid 🗢                      | Signal 🖨                       | Alarm 🕀                           | Log                        |
| <b>Temp</b> ≑<br>69.35 F          | Humid 🖨                      | Signal ⇔<br>-91 dBm            | Alarm 🕀                           | Log                        |
| <b>Temp</b><br>69.35 F<br>69.48 F | Humid 🗢<br>23.7 %<br>23.66 % | Signal ⇒<br>-91 dBm<br>-87 dBm | Alarm 🖨<br>All Clear<br>All Clear | Log<br>مع مع<br>مع مع      |

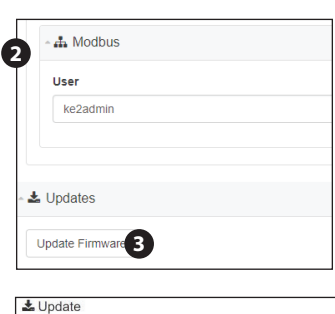

## 4 Click Start

### **5** Click **Reboot**.

During the update and reboot process the LEDs will blink in sequence.

IMPORTANT: Do not power cycle the KE2-EM35 during this process.

| L Update                                                                                                    |                                                                                                    |
|----------------------------------------------------------------------------------------------------|----------------------------------------------------------------------------------------------------|
| Device version: 2016-07-21T15:43:13+00:00                                                                                                    | Device version: 2016-07-21T15:43:13+00:00                                                                                                    |
| Latest version: 2016-07-21715:43:13+00:00<br>• Data log all KE2 Thern devices onto a KE2 USB memory stick.<br>The log will provide timestramps. Memory stick will support 1<br>year of data for 10 devices<br>• Kanagement Users will be able to change SSID Passord<br>• Kanagement Users default passord will be ke2admin. A user<br>will be asked to change it - but NOT REQURED<br>• Kanagement Users will be able to change default user name.<br>A user will be asked to change it - but NOT REQURED<br>• User authentication change is to support single sign on credentials<br>on Modbus devices. A user will not be asked to sign on<br>MULTIPE TUPES to when changing setpoints on Modbus devices<br>• LDA Interface IP addresses will be listed on the LDA Dashboard<br>• LDA will now display the KE2 for pffficiency Controllers on the<br>Local Dashboard that are using the factory default static IP | Latest version: 2016-07-21715:43:13+00:00<br>+ Data Log all KE2 Therm devices onto a KE2 USB memory stick.<br>The Log will provide timestamps. Remory stick will support 1<br>year of data for 10 devices<br>• IDB Dashbaord will automatically display up to 10 KE2 Devices<br>• Management Users: will be able to change S5D Passmond<br>• Management Users: will be able to change S5D Passmond<br>• Management Users: will be able to change default user name.<br>A user will be asked to change it - but NOT REQUIRED<br>• User authentication changes to support single Sign on credentials<br>on MoDub devices. A user will not be asked to sign on<br>mUTPLE TIMES to when changing user points on Abdous devices<br>• LDA Interface IP addresses will be listed on the LDA Dashboard<br>• LDA uill now display the KE2 Very definiency Controllers on the<br>Local Dashboard that are using the factory default static IP |
| Click 'Start' to run update.                                                                                                    | You have successfully completed updating your device.                                                                                                    |
| Close Starf                                                                                                    | Reboot                                                                                                    |

Ø thermsolutions

# **KE2 EdgeManager** (KE2-EM35) Overview, Installation, and Setup Instructions

## **Allowing Vendor Assist**

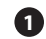

It is often beneficial to allow KE2 Therm to remotely access the portal to help assist with any problems.

| Services |        |              |                   | connect                      |        |
|----------|--------|--------------|-------------------|------------------------------|--------|
|          | Scan 🗸 |              |                   | Management Console           | 1      |
| 18       | Туре   | Endpoint     | Host              | Description                  | Domain |
|          | ≢ IPC  | 10.1.0.66    | 00:04:A3:BC:B3:B5 | Controlled Environment Test2 |        |
|          | ≢ IPC  | 10.1.0.76    | 00:04:A3:52:C7:98 | (Set Location)               |        |
|          | ≢ IPC  | 10.1.0.101   | 00:04:A3:C7:92:B3 | 10.1.0.101                   |        |
|          | ₩ IPC  | 10.1.0.104   | 00:04:A3:52:C8:47 | Comp Sequencer               |        |
|          | 1PC    | 10.1.0.126   | 00:04:A3:13:A3:FA | (Set Location)               |        |
|          | 1PC    | 10.1.0.127   | 00:04:A3:50:A1:AF | Bagheera V4.2                |        |
|          | 1PC    | 10.1.0.128   | 00:04:A3:14:E4:4B | 10.1.0.128                   |        |
|          | 1PC    | 10.1.0.129   | 00:04:A3:14:E0:C7 | 10.1.0.129                   |        |
|          | Ĵ₽ IPC | 10.1.0.130   | 00:1E:C0:B7:4C:7A | 10.1.0.130                   |        |
|          | Ĵ₽ IPC | 10.1.0.134   | 00:04:A3:F5:E9:AC | CowardlyLionV2R5             | SDUYTY |
|          | 🔁 IPC  | 10.1.0.169   | D8:80:39:2F:55:63 | Donkey OEM RC                |        |
|          | 🔁 IPC  | 10.1.0.188   | 00:04:A3:50:AA:07 | KE2HQ                        |        |
|          | de MBC | Service View | COM1:31           | (Set device_name)            | STFWR2 |
|          | de MBC | Service View | COM1:32           | (Set device_name)            | QWJEVE |
|          | MBC    | Service View | COM1:33           | (Set device_name)            | LNCYW2 |
|          | MBC    | Service View | COM1:34           | (Set device_name)            | VTOLUH |
|          | MBC    | Service View | COM1:35           | (Set device_name)            | ZFKYN1 |
|          | MBC    | Service View | COM1:36           | (Set device_name)            | RHA3MW |
| 7        |        |              |                   |                              |        |
| Clear 2  | )      |              | Controller IP     | +                            | 3 Stop |

#### **Clear and Stop Buttons**

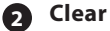

Clicking the Clear button will clear all unpublished devices and force a re-scan. This will refresh the list to show any newly connected or disconnected devices. This will give you an up to date view of connected devices without disrupting the published devices.

#### Stop

B

Clicking the Stop button will clear all devices and force a rescan. You will need to republish your devices after clicking the Stop button. This would be beneficial if moving to a new network or new IP addressing scheme.

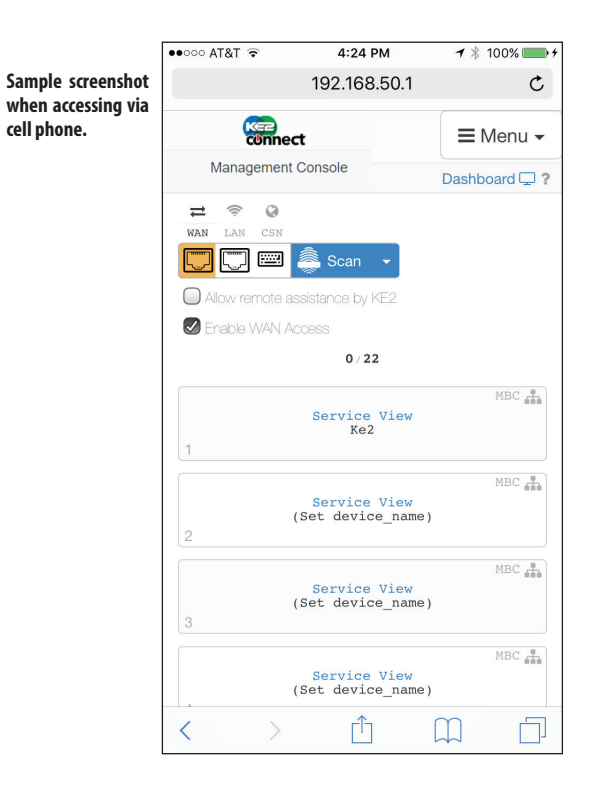

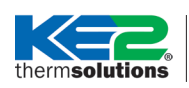

Overview, Installation, and Setup Instructions

## **Appendix A**

## Serial (Modbus) Configuration -First Installation of Serial (Modbus) Devices on KE2-EM35

### **RECOMMENDATIONS:**

- Daisy chain the connection only.
- Maximum 1,000ft. total cable length.
- CAT-5/CAT-6 are the most cost effective solutions that meet Serial (Modbus) specifications. Use 24 gauge or better.

STEP 1- Daisy chain connections on controllers (See Appendix B).

## STEP 2 - Finish wiring controllers to pluggable connector.

Do not plug into KE2-EM35 or power on KE2-EM35

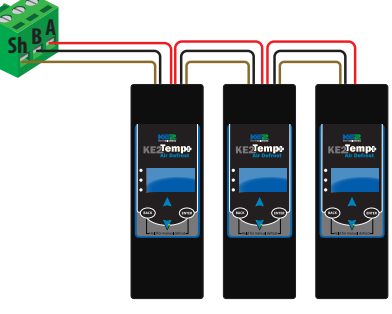

**Serial ModBus Controllers:** 

**STEP 3 - Power on controllers.** 

STEP 4 - KE2 Adaptive Control & KE2 Low Temp Change Serial (Modbus) address on each controller

Each controller's Serial (Modbus) address must be unique. Available addresses are 2-247.

Press and hold the **BACK** button to access the Advanced menu.

t5 is displayed

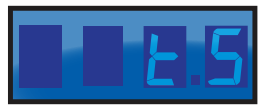

Then, use the 🛕 arrow until you see **Adr** (Address)

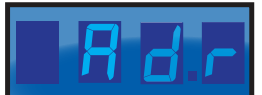

Press ENTER and current address is displayed (default =1)

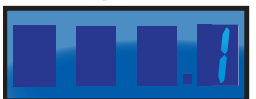

• Change the address by pressing the  $\land$  or  $\checkmark$  arrow to change the value. Use the ENTER button to move to the next digit. Again change the value using the  $\land$  or  $\checkmark$  arrow. Available addresses are 2 to 247.

• When address is set to the preferred value (Ex. 24), press and hold ENTER for 3 seconds to save the address.

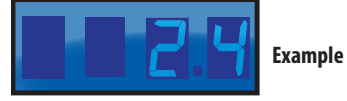

• The controller will return to the Adr screen when the setting is saved.

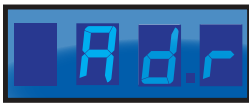

The setting change can be verified by pressing the ENTER button.

To exit, press the BACK button several times.

### STEP 4 - KE2 Temp

#### Change Serial (Modbus) address on each controller

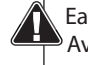

Each controller's Serial (Modbus) address must be unique. <sup>9</sup> Available addresses are 2 to 247.

• Press and hold **ENTER** to access the Setpoints menu.

t5 is displayed

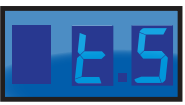

Then, use the Varrow until you see **Adr** (Address)

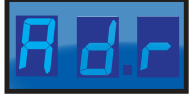

Press enter and the current address is displayed (default =1)

- Change the address by pressing the A or V arrow to change the value. Use the ENTER button to move to the next digit. Available addresses are 2 to 247.
- When address is set to the preferred value (ex. 123), press and hold ENTER for 3 seconds to save the address.

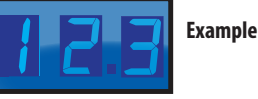

The controller will return to the **Adr** screen when the setting is saved.

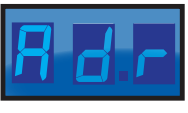

• The setting change can be verified by pressing the ENTER button.

To exit, press the BACK button several times.

thermsolutions

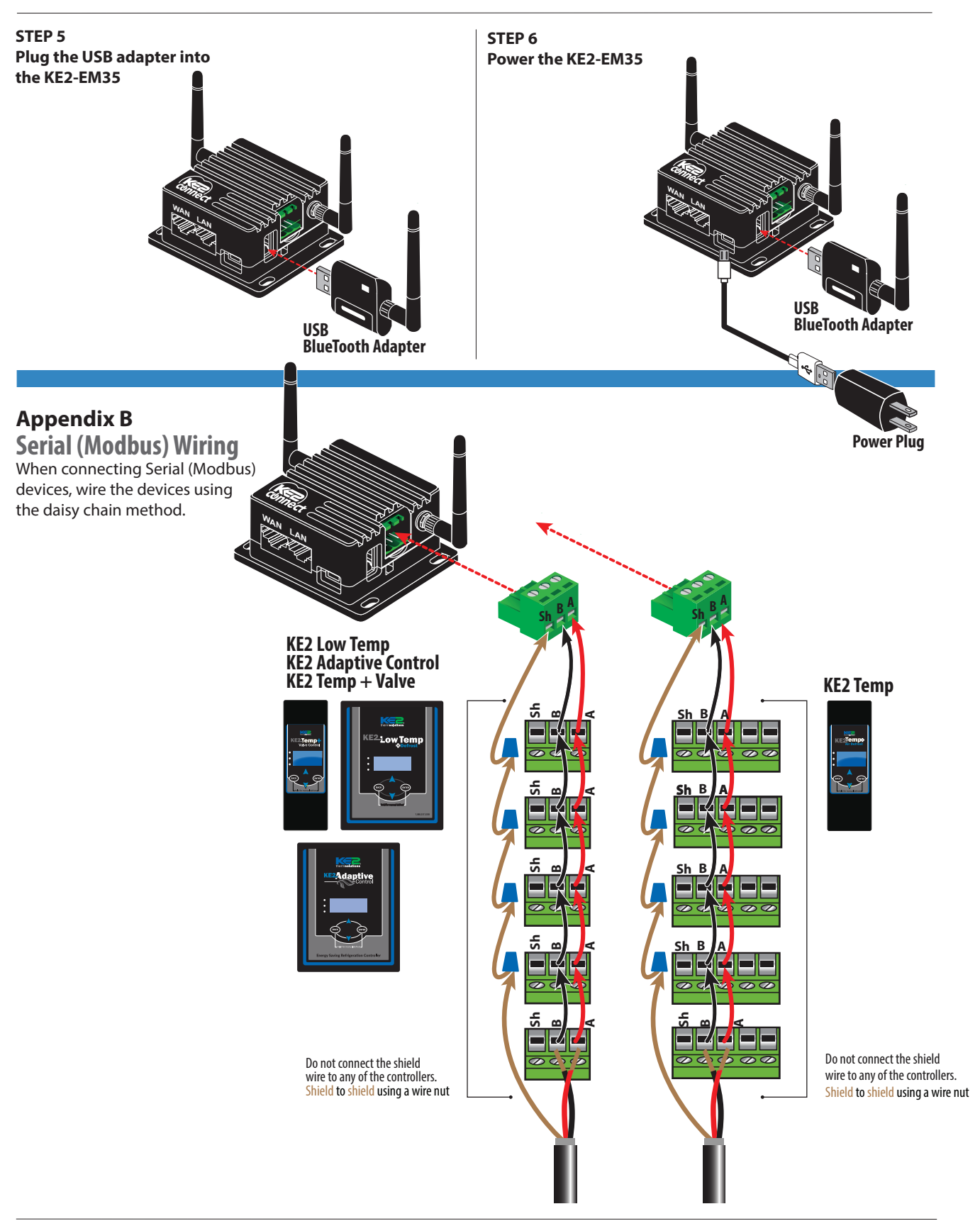

© Copyright 2019 KE2 Therm Solutions, Inc., Washington, Missouri 63090 Q.5.62 June 2019 supersedes Q.5.62 February 2019 and all prior publications.